# Daily Rider Reservations (for Groups)

#### Revised 5/29/2025

Pierce Transit is offering a feature referred to as Daily Rider Reservations. A person can login to <u>Rideshare.PierceTransit.org</u> and request a ride for a day without joining the group. This feature is to aid in operating our fleet more efficiently and increasing ridership.

Once a trip is requested, all drivers and the bookkeeper for the group will get an email notifying them. It is important to act on this email.

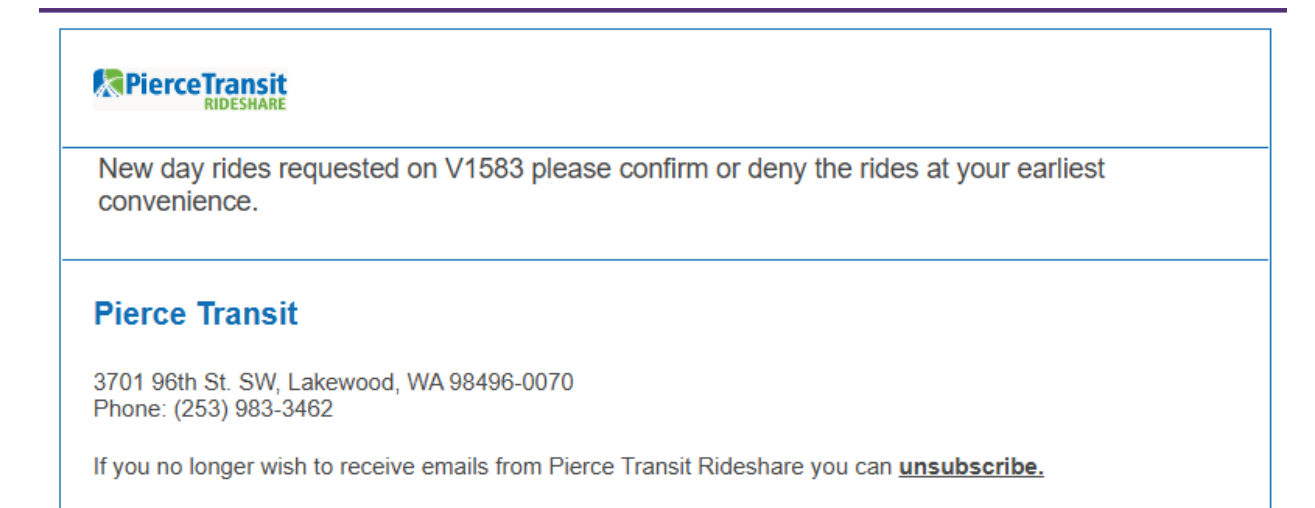

2 Sample Notification Email

Log in to your account at <u>Rideshare.PierceTransit.org</u> or the app. A message will appear at the top of the screen.

| HOME                                                                                                    | MY ACCOUNT       | FIND REPORT NEW REPORT  | HELP     | DOCUMENTS | TRIP REQUESTS |  |  |
|----------------------------------------------------------------------------------------------------|------------------|-------------------------|----------|-----------|---------------|--|--|
|                                                                                                    |                  | Trip Requests Require A | ttention |           |               |  |  |
|                                                                                                    |                  |                         |          |           |               |  |  |
| Confirm Route and Roster                                                                                                    |                  |                         |          |           |               |  |  |
|                                                                                                    | V1583 - 1583     |                         |          |           |               |  |  |
| This page displays your rideshare route and schedule, including pickup<br>and drop-off points, as well as all of the people currently registered in<br>your rideshare group. If anything regarding the route, stops or roster is<br>incomplete as incompared places content to immediately. |                  |                         |          |           |               |  |  |
| 1 Message                                                                                                    | at top of screen |                         |          |           |               |  |  |

Click on the red bar that reads "Trip Requests Require Attention".

| Trip Requests Require Attention                                                                                                    |                                                                                             |
|----------------------------------------------------------------------------------------------------|---------------------------------------------------------------------------------------------|
| Trip Requests                                                                                                    |                                                                                             |
| Rideshare Summary<br>V1583 1583<br>Vanpool Origit<br>Vanpool Destination: 3003 W CASINO RD, Everett, WA 98204-1910<br>Inbound 4:30 AM - 6:00 AM<br>Outbound 2:15 PM - 4:00 PM | View Blackout Dates<br>Prevent people from asking to join the<br>vanpool on specified days. |
| 2 4/28/2025 4:30 AM Requested Inbound trip on V1583 - 1583 requires confirmation                                                                                              | د <sup>۲</sup>                                                                              |
| 2 4/28/2025 2:15 PM Requested Outbound trip on V1583 - 1583 requires confirmation                                                                                             | ل <sup>7</sup>                                                                              |

3 Trip request will show

Click on trip to act. Read the details.

#### Click "confirm" to confirm the trip. Or Click "deny" to deny the trip.

|                                                                                                    | Trip Ro                                                                                                    | equests                                                                                                    |                                                                                             |
|----------------------------------------------------------------------------------------------------|----------------------------------------------------------------------------------------------------|----------------------------------------------------------------------------------------------------|---------------------------------------------------------------------------------------------|
| Rideshare Summ<br>V1583 1583<br>Vanpool Origin: 2<br>Vanpool Destination:<br>Inbound 4:30 AM - 6:0<br>Outbound 2:15 PM - 4 | Near Sheridan AVE & S 21st ST, Tacoma, WA 98405<br>3003 W CASINO RD, Everett, WA 98204-1910<br>30 AM<br>500 PM                                                                                                    |                                                                                                    | View Blackout Dates<br>Prevent people from asking to join the<br>vanpool on specified days. |
| 4/28/2025 4:30                                                                                                    | AM Requested Inbound trip on V1583 - 1583 requires confirmation                                                                                                    |                                                                                                    | × <sup>7</sup>                                                                              |
| Requesting<br>commuter<br>Email<br>Phone<br>Pickup<br>Drop-off                                                             | Film Continue of the second second se | Confirm<br>This commuter will receive a notification to<br>pay to complete the day ride booking<br>process. | Deny                                                                                        |
| Direction                                                                                                    | Inbound                                                                                                    |                                                                                                    |                                                                                             |
| Requested on                                                                                                    | Friday, April 25, 2025 8:30 AM                                                                                                    |                                                                                                    |                                                                                             |
| Trip date                                                                                                    | Monday, April 28, 2025 4:30 AM                                                                                                    |                                                                                                    |                                                                                             |
| Current status                                                                                                    | Requested                                                                                                    |                                                                                                    |                                                                                             |

4 Sample trip

If "confirm" is chosen, another screen appears to review the details of the trip.

If everything looks correct, click "confirm trip".

You will be able to see the requester's name, email, and phone number. It would be good to reach out to them to let them know exactly where you pick up.

In this example the request is to pick up at the Federal Way Transit Center. Shoot them an email to let them know exactly where at the transit center the pickup spot is and what time the rideshare vehicle will be there.

## Confirm Day Ride Request Modification

| Requested -> Confirmed                                                                                                    |                                |  |  |  |  |  |  |
|----------------------------------------------------------------------------------------------------|--------------------------------|--|--|--|--|--|--|
| Rideshare Summary<br>V1583 1583<br>Vanpool Origin: 2<br>AVE & S 21st ST, Tacoma, WA 98405<br>Vanpool Destination: 3003 W CASINO RD, Everett, WA<br>98204-1910<br>Inbound 4:30 AM - 6:00 AM<br>Outbound 2:15 PM - 4:00 PM |                                |  |  |  |  |  |  |
| Commuter                                                                                                    | Details                        |  |  |  |  |  |  |
| Requesting<br>commuter                                                                                                    | Ellen Scott                    |  |  |  |  |  |  |
| Email                                                                                                    | en i Grinninnin,               |  |  |  |  |  |  |
| Phone                                                                                                    |                                |  |  |  |  |  |  |
| Day Ride D                                                                                                    | Details                        |  |  |  |  |  |  |
| Pickup                                                                                                    | Federal Way Transit Center     |  |  |  |  |  |  |
| Drop-off                                                                                                    | Vanpool Destination            |  |  |  |  |  |  |
|                                                                                                    | () Wheelchair accessible       |  |  |  |  |  |  |
|                                                                                                    | 🛞 Paid                         |  |  |  |  |  |  |
| Direction                                                                                                    | Inbound                        |  |  |  |  |  |  |
| Requested<br>on                                                                                                    | Friday, April 25, 2025 8:30 AM |  |  |  |  |  |  |
| Trip date                                                                                                    | Monday, April 28, 2025 4:30 AM |  |  |  |  |  |  |
| Current<br>status                                                                                                    | Requested                      |  |  |  |  |  |  |

Once the trip is confirmed, you will be taken back to the screen to approve any additional trip requests.

The check mark shows what trip has been confirmed.

| Trip Requests                                                                                                    |                                        |
|----------------------------------------------------------------------------------------------------|----------------------------------------|
| Successfully saved                                                                                               | ×                                      |
| Rideshare Summary                                                                                                | View Blackout Dates                    |
| V1583 1583                                                                                                    | Prevent people from asking to join the |
| Vanpool Origin: 2010 Vanpool Origin: 2010 Vanpool Origin: 2010 Vanpool Origin: 2010 Vanpool Origin: 2010 Vanpool | vanpool on specified days.             |
| Vanpool Destination: 3003 W CASINO RD, Everett, WA 98204-1910                                                    |                                        |
| Inbound 4:30 AM - 6:00 AM                                                                                        |                                        |
| Outbound 2:15 PM - 4:00 PM                                                                                       |                                        |
| G 4/28/2025 4:30 AM Confirmed Inbound trip on V1583 - 1583                                                       | ر<br>ح                                 |
| 4/28/2025 2:15 PM Requested Outbound trip on V1583 - 1583 requires confirmation                                  | د.<br>س                                |

The clock symbol means the trip still needs to be confirmed or denied.

Click on the clock symbol to act.

In this example we will deny the trip.

Note: if a trip is denied, a reason must be included.

As a public transit service, trips should not be denied unless there is a good reason (i.e. no approved driver available).

Use drop down menu to choose denial reason code.

### Confirm Day Ride Request Modification

Requested -> Denied

| Rideshare Summary                                                                                                 |                                                                                                    |          |  |  |  |  |  |  |
|----------------------------------------------------------------------------------------------------|----------------------------------------------------------------------------------------------------|----------|--|--|--|--|--|--|
| V1583 1583<br>Vanpool Origir<br>AVE & S 21st :<br>Vanpool Destir<br>98204-1910<br>Inbound 4:30 /<br>Outbound 2:15 | 1: 21<br>ST, Tacoma, WA 98405<br>nation: 3003 W CASINO RD, Everett,<br>AM - 6:00 AM<br>5 PM - 4:00 PM | an<br>WA |  |  |  |  |  |  |
| Commuter                                                                                                    | Details                                                                                               |          |  |  |  |  |  |  |
| Requesting                                                                                                    | Ellen Scott                                                                                           |          |  |  |  |  |  |  |

Email

Phone

| Day Ride D                                                           | Details                        |  |  |  |  |  |  |
|----------------------------------------------------------------------|--------------------------------|--|--|--|--|--|--|
| Pickup                                                               | Vanpool Destination            |  |  |  |  |  |  |
| Drop-off                                                             | Federal Way Transit Center     |  |  |  |  |  |  |
|                                                                      | (x) Wheelchair accessible      |  |  |  |  |  |  |
|                                                                      | 💌 Paid                         |  |  |  |  |  |  |
| Direction                                                            | Outbound                       |  |  |  |  |  |  |
| Requested<br>on                                                      | Friday, April 25, 2025 8:30 AM |  |  |  |  |  |  |
| Trip date                                                            | Monday, April 28, 2025 2:15 PM |  |  |  |  |  |  |
| Current<br>status                                                    | Requested                      |  |  |  |  |  |  |
| Denial<br>reason code <u>Generic Trip Denial ❤</u><br>Denial reason  |                                |  |  |  |  |  |  |
| Enter an explanation for why the request is being denied. (Optional) |                                |  |  |  |  |  |  |
| Confirm Denial                                                       |                                |  |  |  |  |  |  |

After denying a trip, you will be taken back to the Trip Requests screen where a check mark shows confirmed trips and an X shows denied trips.

| Trip Requests                                                                                                    |                                                                                             |
|----------------------------------------------------------------------------------------------------|---------------------------------------------------------------------------------------------|
| Successfully saved                                                                                                    | ×                                                                                           |
| Rideshare Summary<br>V1583 1583<br>Vanpool Origin: 2 Near Sheridan AVE & S 21st ST, Tacoma, WA 98405<br>Vanpool Destination: 3003 W CASINO RD, Everett, WA 98204-1910<br>Inbound 4:30 AM - 6:00 AM<br>Outbound 2:15 PM - 4:00 PM | View Blackout Dates<br>Prevent people from asking to join the<br>vanpool on specified days. |
| 4/28/2025 4:30 AM Confirmed Inbound trip on V1583 - 1583                                                                                                    | ×^                                                                                          |
| × 4/28/2025 2:15 PM Denied Outbound trip on V1583 - 1583                                                                                                    | ۷ ک                                                                                         |

The requester will get an email when a trip is confirmed asking them to pay within 24 hours. They also get an email if the trip is denied.

Commuter has 24 hours to make their payment. If they do not make their payment, the trip is cancelled.

Bookkeeper can see trip requests by choosing it on the top menu bar.

| HOME                     | MY ACCOUNT         | FIND REPORT     | NEW REPORT                                                                                                    | HELP                                     | DOCUMENTS                                  | TRIP REQUESTS |
|--------------------------|--------------------|-----------------|----------------------------------------------------------------------------------------------------|------------------------------------------|--------------------------------------------|---------------|
|                          |                    |                 |                                                                                                    |                                          | Trip R                                     | equests       |
| lere you c<br>ou can als | can see the comn   | nuter paid.     | Rideshare Summary<br>/1583 1583<br>/anpool Origin 2003 0.00 value<br>/anpool Destination: 3003 W CAS<br>nbound 4:30 AM - 6:00 AM<br>Dutbound 2:15 PM - 4:00 PM | ar Sheridan AVE<br>NO RD, Everett, WA 98 | & S 21st ST, Tacoma, WA 98405<br>3204-1910 |               |
| nformatio                | n. Remember, it    | is a best       | ✓ 4/28/2025 4:30 AM Confirm                                                                                                    | ed Inbound trip on V15                   | 83 - 1583                                  |               |
| practice to              | reach out to the   | e person to let | Requesting Ellen Sc<br>commuter                                                                                                    | tt                                       |                                            | Cancel        |
| hem knov                 | v exactly where t  | he rideshare    | Email e                                                                                                    | g i g                                    |                                            |               |
| vill pick th             | em up (i.e. the F  | ederal Way      | Phone (                                                                                                    |                                          |                                            |               |
| ransit Cer               | nter by the loadir | ng zone, Ford   | Pickup Federal                                                                                                    | Vay Transit Center                       |                                            |               |
| xplorer #                | 1234, at 4:45AM    | ).              | Drop-off Vanpool                                                                                                    | Destination                              |                                            |               |
| •                        | ,                  |                 | 💌 Whe                                                                                                    | Ichair accessible                        |                                            |               |
| his also a               | llows the commu    | uter to give    | S Paic                                                                                                    |                                          |                                            |               |
| nformatio                | n about themsel    | ves (i.e. l'm a | Direction Inbound                                                                                                    |                                          |                                            |               |
| -foot tall               | male I'll he wea   | ring a tan      | Requested on Friday, A                                                                                                    | oril 25, 2025 8:30 AM                    |                                            |               |
| nekot)                   |                    |                 | Trip date Monday                                                                                                    | April 28, 2025 4:30 AM                   |                                            |               |
| ackelj.                  |                    |                 | current status Confirm                                                                                                    | a                                        |                                            |               |

You may "blackout" dates the rideshare will not be in operation (i.e. plant closures, no driver available).

To do that, click on "Trip Requests".

| HOME | MY ACCOUNT | FIND REPORT | NEW REPORT | HELP | DOCUMENTS | TRIP REQUESTS | D |
|------|------------|-------------|------------|------|-----------|---------------|---|
|      |            |             |            |      |           |               | r |

And click on "View Blackout Dates".

| SWITCH ROLES                                                  | HOME | MY ACCOUNT | FIND REPORT | NEW REPORT | HELP | DOCUMENTS | TRIP REQUESTS                                                 |  |
|---------------------------------------------------------------|------|------------|-------------|------------|------|-----------|---------------------------------------------------------------|--|
|                                                               |      |            | Т           | rip Reque  | ests |           |                                                               |  |
| Rideshare Summary                                             |      |            |             |            |      |           | View Blackout Dates<br>Prevent people from asking to join the |  |
| Vanpool Origin: 2                                             |      |            |             |            |      |           | vanpool on specified days.                                    |  |
| Vanpool Destination: 3003 W CASINO RD, Everett, WA 98204-1910 |      |            |             |            |      |           | to new requests                                               |  |
| Inbound 4:30 AM - 6:00 AM                                     |      |            |             |            |      |           |                                                               |  |

Enter the blackout dates and click "Add".

| Mana                                                          | Manage Blackout Dates                                                                |                                                     |  |  |  |  |  |  |
|---------------------------------------------------------------|--------------------------------------------------------------------------------------|-----------------------------------------------------|--|--|--|--|--|--|
| Blackout date<br>vehicle would<br>operating—pr<br>those days. | s lets you block off specif<br>normally be available, bu<br>eventing users from requ | ic dates when the<br>it won't be<br>esting trips on |  |  |  |  |  |  |
| New<br>Blackout<br>Date 5/31/2025 Add                         |                                                                                      |                                                     |  |  |  |  |  |  |
| Back to trip re                                               | equests                                                                              |                                                     |  |  |  |  |  |  |

A confirmation screen will appear.

If you need to remove the blackout date, simply click "delete".

You may also add additional dates.

| Manage Blackout Dates                                                                                                    |        |
|----------------------------------------------------------------------------------------------------|--------|
| Successfully saved                                                                                                    | ×      |
| Blackout dates lets you block off specific dates when the vehicle would normally be available, but won't be operating—preventing users from requesting trips on those days. |        |
| New<br>Blackout 5/31/2025<br>Date                                                                                                    | Add    |
| Blackout Dates                                                                                                    |        |
| 5/31/2025                                                                                                    | Delete |
| Back to trip requests                                                                                                    |        |